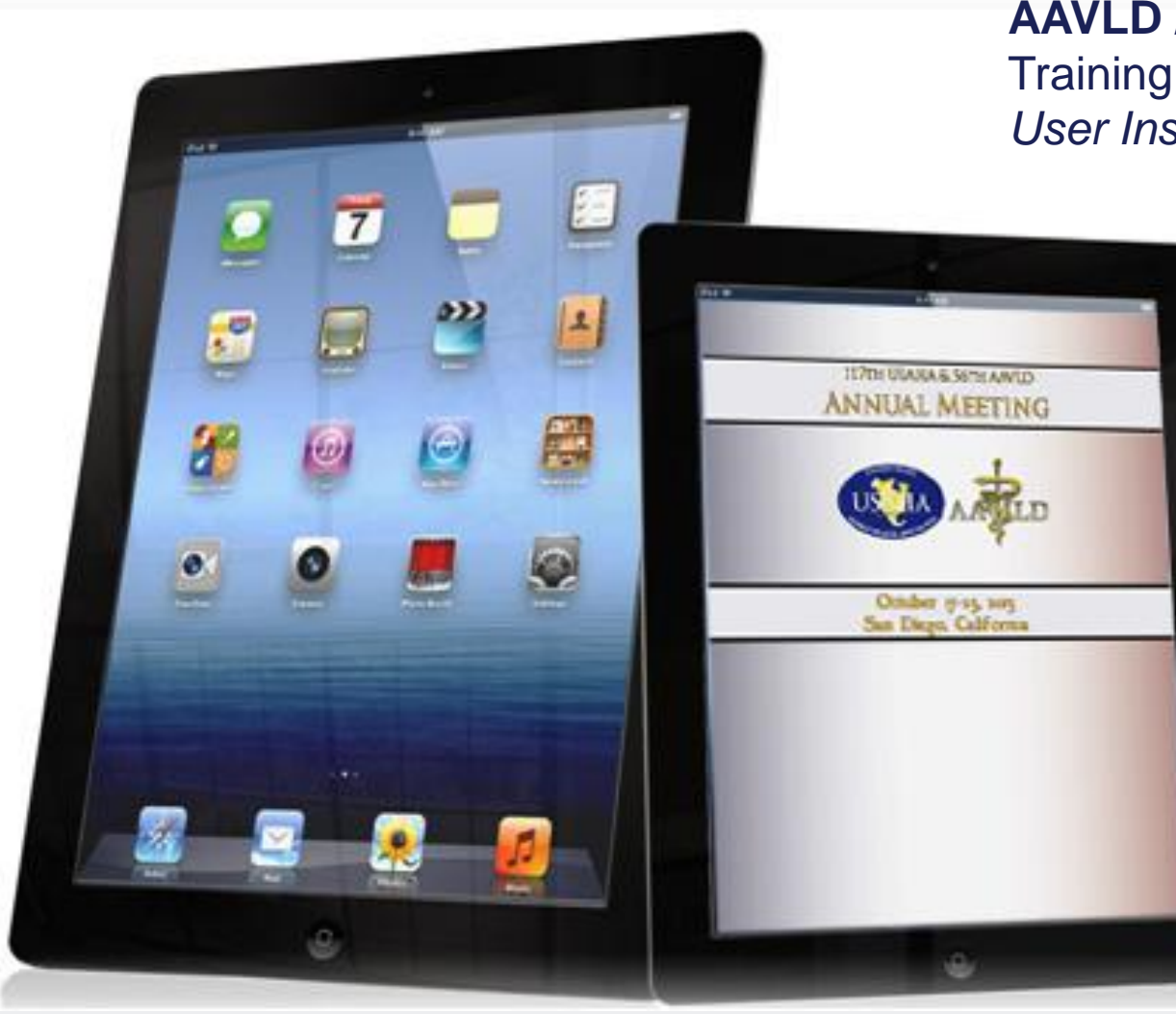

AAVLD / USAHA MOBILE APP Training Slide Deck User Instructional Guide

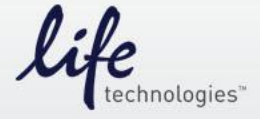

## User Guide – Locating & Installing The App

### Why Should I Use The App?:

The free AAVLD USAHA Annual Meeting app makes it easy for attendees to maximize their participation at the event using their favorite smartphone or tablet device such as an iPhone or iPad. With the tap of a fingertip you can chat with other attendees, locate exhibitors, view sessions, create an event calendar, arrange meetings, receive notices and much more. At the conclusion of the event, AAVLD USAHA will continue to update content making the app useful throughout the year.

### **Supported Devices:**

The AAVLD USAHA Annual Meeting app can be viewed on both Apple and Android devices such smartphones and tablets.

### Locating & Installing The App:

For Apple users tap the "App Store" icon & for Android users tap the "Google Play Store" icon. Using the search feature, type "aavld" to locate the app. Tap the "aavld" app icon, tap "install" when prompted, then tap "open" to view the app once the install has completed.

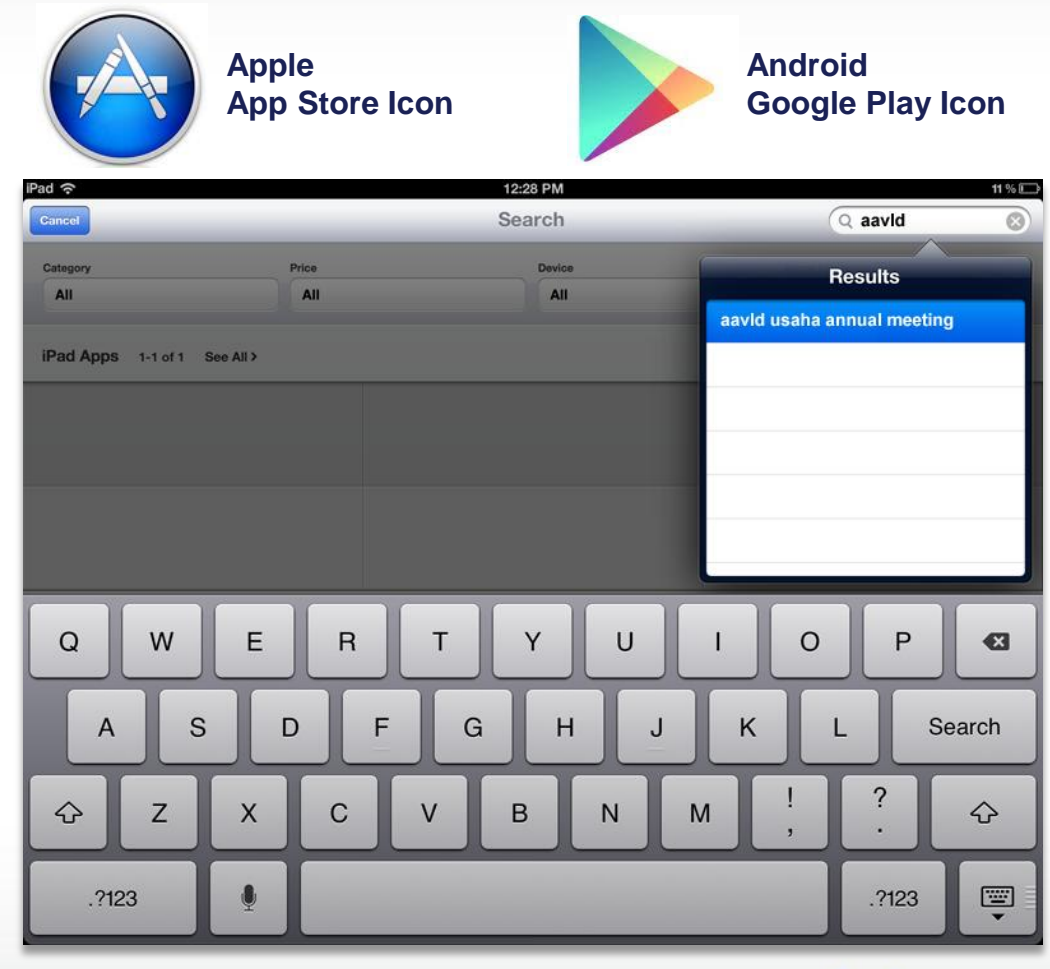

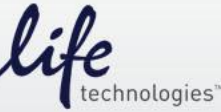

## User Guide – Splash Screen

### Logging Into The App:

Once you have installed and opened the app a splash screen will appear for a short period of time. Once the splash screen disappears, you'll receive a one-time request for your login information.

The login will be the email address associated with your AAVLD USAHA Annual Meeting registration. The login process is case insensitive, meaning that it will accept upper or lower case variations of a character within your email address. As an example, all of the following formats would be acceptable:

- joe@myemail.com
- JOE@myemail.com
- Joe@myemail.com

### **Trouble Logging In:**

If you're unable to login or experience other technical problems with the app, please contact the following support email address:

#### Email : <u>support@bravuratechnologies.com</u>

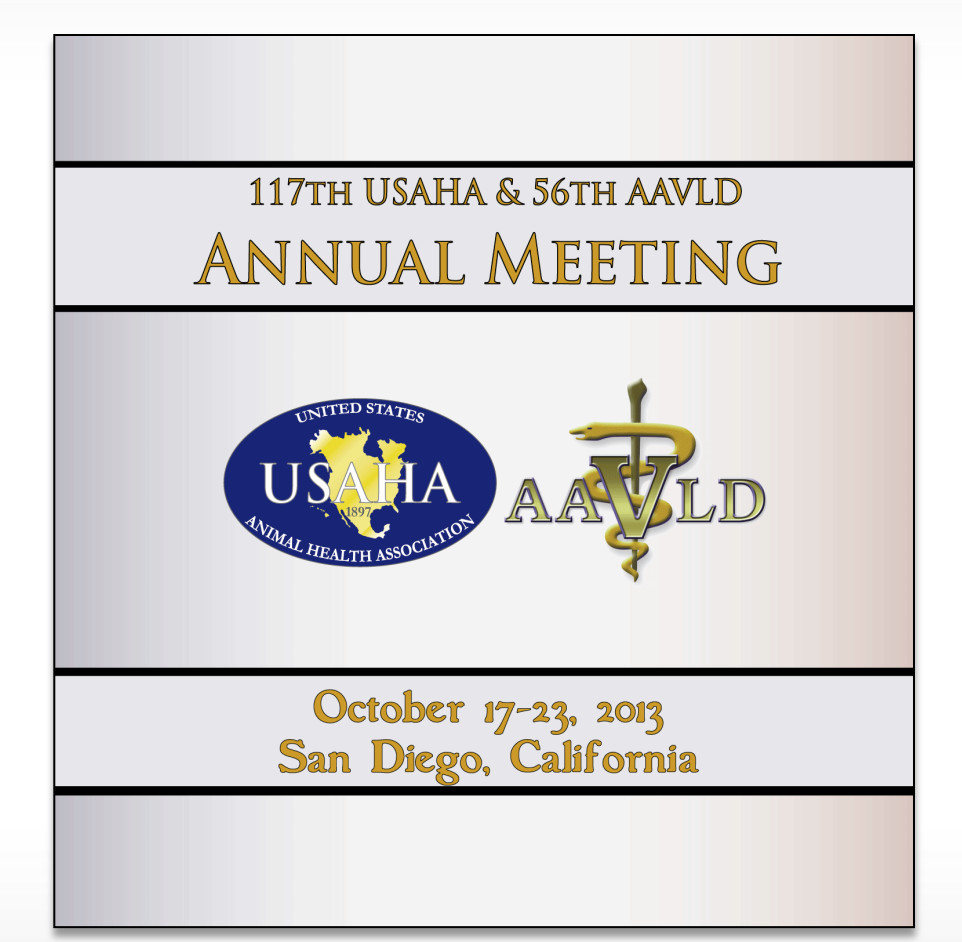

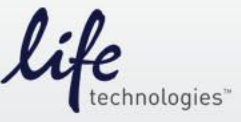

## User Guide – Main Menu Screen

| 2043        | USAHA O AAVLD<br>Annual Meeting - San Diego. | CA            |
|-------------|----------------------------------------------|---------------|
|             | Home                                         | Q             |
| Agenda      | Attendees                                    | Exhibitors    |
| Information | Message Board                                | Gallery       |
| Survey      | My Meeting                                   | Announcements |
|             |                                              |               |

### Summary:

After a successful login the app's main menu screen will appear, displaying the following 9 menu icons:

- Agenda
- Attendees
- Exhibitors
- Information
- Message Board
- Gallery
- Survey
- My Meeting
- Announcements

Simply tap on an icon to access a particular area of interest within the app. The individual menu area are detailed further within this guide.

Please note that presenters and committee members will receive an additional icon within the main menu screen upon login.

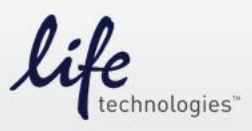

### User Guide – Agenda List Screen

|                                                                                           | USAHA<br>2013 Annual Meetin                              | ♦ AAVLD<br>g ~ San Diego, CA |          |    |
|-------------------------------------------------------------------------------------------|----------------------------------------------------------|------------------------------|----------|----|
| Home                                                                                      | Sessions                                                 | s by Date                    |          | () |
| $\bigcirc$                                                                                | Thursday,                                                | October 17                   |          |    |
| Registration<br>Thu, October 17, 2013 7<br>JOINT<br>Golden Pacific Foyer                  | :00 AM - 6:00 PM                                         |                              |          | >  |
| Basic Bioinformatics<br>Thu, October 17, 2013 8<br>AAVLD<br>Royal Palm Salon 1-2          | f <b>or Developing and Monitori</b><br>:00 AM - 12:00 PM | ng PCR Assays                |          | >  |
| <b>Staying Alive – Strate</b><br>Thu, October 17, 2013 8<br>AAVLD<br>Royal Palm Salon 3-4 | egies for Laboratory Survival<br>:00 AM - 12:00 PM       | Symposium                    |          | >  |
| AAVLD/NAHLN IT me<br>Thu, October 17, 2013 8<br>NAHLN<br>Royal Palm Salon 5-6             | <b>seting</b><br>:00 AM - 5:00 PM                        |                              |          | >  |
| AAVLD Accreditation<br>Thu, October 17, 2013 1<br>CLOSED SESSION<br>Pacific Salon 6,7     | <b>1 Committee –</b><br>:00 PM - 5:00 PM                 |                              |          | >  |
| Anaerobe Workshop<br>Thu, October 17, 2013 1<br>AAVLD<br>Pacific Salon 1,2,3              | :00 PM - 5:00 PM                                         |                              |          | >  |
| VetLIRN Workshop<br>Thu, October 17, 2013 1<br>AAVLD<br>Pacific Salon 4,5                 | :00 PM - 5:00 PM                                         |                              |          | >  |
|                                                                                           |                                                          |                              |          |    |
|                                                                                           |                                                          |                              |          |    |
|                                                                                           |                                                          |                              |          |    |
|                                                                                           |                                                          |                              |          |    |
| By Track                                                                                  | By Date                                                  | Search                       | My Sched |    |

### Summary:

The "Agenda" screen will display details for each session / meeting / workshop taking place within the AAVLD USAHA event such as the title, time and location for each of the listed sessions.

### **Locating Sessions Of Interest:**

Using the buttons near the bottom of the screen, users can sort the sessions list by "Track" or "Date", they can "Search" for sessions relevant to a keyword, or they can view sessions they have added to their personal schedule ("My Sched").

### Screen Navigation:

The left & right arrow icons allow users to navigate to the previous or next page of listed sessions.

The "home" icon navigates users back to the main menu screen, and the "refresh" icon allows users to update or sync new content that has been added to the app.

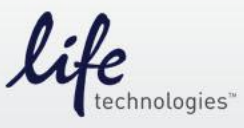

## User Guide – Agenda Detail Screen (1 of 2)

|      | USAHA 👌 AAVLD<br>2013 Annual Meeting ~ San Diego, CA         |   |
|------|--------------------------------------------------------------|---|
| Back | Session Details                                              | 3 |
|      |                                                              |   |
|      | Staying Alive – Strategies for Laboratory Survival Symposium |   |
|      | Thu, October 17, 2013                                        |   |
|      | 8:00 AM - 12:00 PM                                           |   |
|      | Track:                                                       |   |
|      | AAVLD                                                        |   |
|      | Description:                                                 |   |
|      | Working session for laboratory directors.                    |   |
|      |                                                              |   |
|      | Location:                                                    |   |
|      | Royal Palm Salon 3-4                                         |   |
|      | Presentation:                                                |   |
|      | http://www.aavld.org/presentations                           |   |
|      | Share                                                        |   |
|      | Add to My Schedule                                           |   |
|      | Message Presenter                                            |   |

#### Summary:

If you tap a specific item within the session list on the main "Agenda" screen, you can view additional details about the session. There are also 3 helpful functions within this screen that are detailed below.

#### "Share" Function:

A user can email the details of a particular session to one or more people.

### "Add To My Schedule" Function:

A user can add a session to their personal schedule within the app.

### "Message Presenter" Function:

A user has the ability to send a message to a session presenter before, during or after their presentation. This messaging feature can be used to support Q&A segments during a presentation.

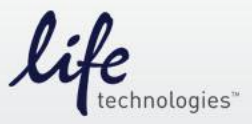

## User Guide – Agenda Detail Screen (2 of 2)

|      | USAHA 👌 AAVLD<br>2013 Annual Meeting ~ San Diego, CA         |            |
|------|--------------------------------------------------------------|------------|
| Back | Session Details                                              | <b>C</b> 2 |
|      |                                                              |            |
|      | Staying Alive – Strategies for Laboratory Survival Symposium |            |
|      | Thu, October 17, 2013                                        |            |
|      | 8:00 AM - 12:00 PM                                           |            |
|      | Track:                                                       |            |
|      | AAVLD                                                        |            |
|      | Description:                                                 |            |
|      | Working session for laboratory directors.                    |            |
|      | Location:                                                    |            |
|      | Royal Palm Salon 3-4                                         |            |
|      | Presentation:                                                |            |
|      | http://www.aavld.org/presentations                           |            |
|      |                                                              |            |
|      | Share                                                        |            |
|      | Remove from My Schedule                                      |            |
|      | Notes                                                        |            |
|      | Message Presenter                                            |            |

#### Summary:

If you view the details of a session that you have previously added to your personal schedule, two additional functions will appear on the screen, and they are detailed below:

### "Remove From My Schedule" Function:

This function allows a user to remove a previously added session from their schedule

### "Notes" Function:

This function can be used to store notes that a user may have taken during a session.

The "Share" and "Message Presenter" options function as described on Page-6 of this User Guide.

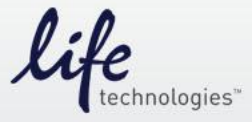

### User Guide – Attendee List Screen

| USAHA 🔇 AAVLD<br>2013 Annual Meeting ~ San Diego, CA                                                                                                    |     |        |
|----------------------------------------------------------------------------------------------------|-----|--------|
| Home Attendees                                                                                                    |     | 3      |
| Q                                                                                                    | Car | ncel   |
| A                                                                                                    |     | А      |
| Tawfik Aboellail           Colorado State University           Tawfik A Aboellail, Veterinary Diagnostic Laboratories, Diagnostic Medicine Center, Fort Collins, CO, United States, 8052 | >   | B      |
| Helen Acland<br>Pennsylvania Dept of Agric<br>Laboratory Chief                                                                                                    | >   | D      |
| Bobby Acord<br>Nat'l Pork Producers Council                                                                                                    | >   | F      |
| Kirk Adams<br>Life Technologies<br>Global Leader Animal Health                                                                                                    | >   | H<br>I |
| Scott Adams<br>VMRD, Inc.                                                                                                    | >   | К      |
| John Adaska<br>Am Assn of Vet Laboratory Diagnosticians                                                                                                    | >   | M      |
| Farhad Ahmadi<br>Azad Universityof Kurdistan<br>Farhad Ahmadi, Adab st., Sanandaj, Kurdistan, Iran, Islamic Republic of, 6617945458                                                      | >   | O      |
| David Ailor<br>Nat'l Oilseed Processors Assn                                                                                                    | >   | Q<br>R |
| Bruce Akey<br>Cornell University                                                                                                    | >   | S<br>T |

#### Summary:

The main "Attendee" screen lists attendees that have registered for the AAVLD USAHA event, along with any basic information they have elected to provide such as their title and institution.

### Locating An Attendee:

Users can scroll through the alphabetized list to find an attendee, or they can use the keyword search feature at the top of the screen to find an attendee(s). As an example a user could find "Kirk Adams" by searching on any of the following keywords:

- Kirk Adams
- Kirk
- Adams
- Life Technologies
- Life Tech

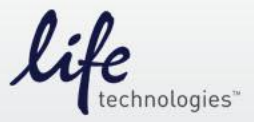

## User Guide – Attendee Detail Screen (1 of 2)

| Back Attendee Details            |
|----------------------------------|
|                                  |
|                                  |
| Judith Akins                     |
| Company:<br>Texas A&M University |
| City:<br>College Station         |
| State:<br>TX                     |
| Country:<br>United States        |
| Membership:<br>AAVLD             |
| Type:<br>Attendee                |

Message

**Remove from My Contacts** 

Appointment

Notes

#### Summary:

If you tap a specific name within the list on the main "Attendee" screen, you can view additional details about the attendee. There are also 4 functions within this screen that are detailed below.

#### "Appointment" Function:

Send an appointment invite to an attendee for a specific time, date & location.

### "Message" Function:

Send a message to an attendee. Attendees have the option of displaying or hiding their email address, and by default that option is set to the latter.

#### "Remove From My Contacts" Function:

Add/Remove an attendee from your contact list within the app.

### "Notes" Function:

Store notes you may have associated with a particular attendee.

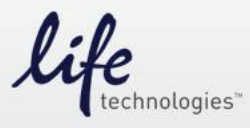

## User Guide – Attendee Detail Screen (2 of 2)

|                                   | USAHA ◊ AAVLD<br>2013 Annual Meeting ~ San Diego, CA |   |
|-----------------------------------|------------------------------------------------------|---|
| Back                              | New Appointment                                      | 0 |
|                                   |                                                      |   |
| Appointment with:<br>Judith Akins |                                                      |   |
| * Subject:                        |                                                      |   |
|                                   |                                                      |   |
| Select dates betwee               | en Oct 16-Oct 23, 2013:                              |   |
| * Start date:                     |                                                      | > |
| * Start Time:                     |                                                      |   |
|                                   |                                                      | > |
| * End Time:                       |                                                      | > |
| Location:                         |                                                      |   |
|                                   |                                                      |   |
| Description:                      |                                                      |   |
|                                   |                                                      |   |
|                                   |                                                      |   |
|                                   | Request appointment                                  |   |

#### Summary:

If you select the "Appointment" function you can send an appointment invite to an attendee by providing the following details

- Appointment subject or topic
- Start date
- Start time
- End time
- Location (optional)
- Description (optional)

Please note that the attendee's email address will not be displayed to the sender unless an attendee has elected to turn off their privacy setting. Additionally, attendees can choose to receive appointment request in their app or their personal mailbox. These privacy settings are described in further detail within this user guide.

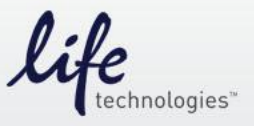

## User Guide – Exhibitor List Screen

| USAHA 🛇 AAVLD<br>2013 Annual Meeting ~ San Diego, CA |               |
|------------------------------------------------------|---------------|
| Home Exhibitors                                      | <b>9</b>      |
| Q                                                    | Cancel        |
| L                                                    | A             |
| Life Technologies Corporation                        | ▶ В           |
| Booth: 22                                            | D             |
|                                                      | E             |
| Nitaukiski Cas Chamiaal America Inc                  | <b>&gt;</b> F |
| Booth:                                               | G             |
| P                                                    | н             |
|                                                      | ل (           |
| PRI Bio (Progressive Recovery, Inc.) Booth:          | к             |
| Q                                                    | L             |
|                                                      | M             |
| QIAGEN, Inc.                                         | >             |
| Booth:<br>S                                          |               |
|                                                      | Q             |
| Safe Path Laboratories. LLC                          | > R<br>S      |
| Booth:                                               | т             |
|                                                      | U             |
| SAGE                                                 | <b>≯</b> ∨    |
| Booth:                                               | W             |

### Summary:

The main "Exhibitor" screen lists institutions that will be exhibiting at the AAVLD USAHA event, along with their booth number.

### Locating An Exhibitor:

Users can scroll through the alphabetized list to find an exhibitor, or they can use the keyword search feature at the top of the screen to find an exhibitor(s). As an example a user could find "Mitsubishi Gas Chemical America" by searching on any of the following keywords:

- Mitsubishi Gas Chemical
- Mitsubishi Gas
- Mitsubishi
- Gas
- Chemical

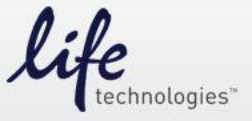

### User Guide – Exhibitor Detail Screen

| Life Technologies Corporation            |               |  |
|------------------------------------------|---------------|--|
|                                          |               |  |
| Booth:                                   |               |  |
| 22                                       |               |  |
| Website:                                 |               |  |
| http://www.lifetechnologies.com          | /animalhealth |  |
| Address:                                 |               |  |
| 2130 Woodward Street<br>Austin, TX 78744 |               |  |
| Phone:                                   |               |  |
| 512-721-3673                             |               |  |
| Contact Name:                            |               |  |
| Joe Dalessandro                          |               |  |
| Contact Title :                          |               |  |
| Marketing                                |               |  |
| Email                                    |               |  |

#### Summary:

If you tap a specific name within the list on the main "Exhibitor" screen, you can view additional details about the exhibitor. Each exhibitor determines how much information they choose to share within their app listing, which could include website URL, street address, contact phone number, contact email address, marketing collateral and photographs.

### "Add To Do List" Function:

Users can add a reminder within their app to visit a particular exhibitor by tapping on the "Add To Do List" function. This will place a reminder within the "My Meeting" section of your app. "To Do List" reminders can be removed at any time through the "My Meeting" area.

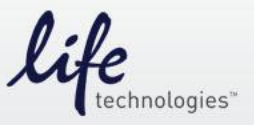

### **User Guide – Information Screen**

|                     | USAHA 👌 AAVLD<br>2013 Annual Meeting ~ San Diego, CA |          |
|---------------------|------------------------------------------------------|----------|
| Home                | Information                                          | <b>Q</b> |
| Q                   |                                                      | Cancel   |
| Contact             |                                                      | >        |
| General Information |                                                      | >        |
| Getting There       |                                                      | >        |
| Hotel Information   |                                                      | >        |
| Local Information   |                                                      | >        |
| Maps                |                                                      | >        |
| Where can I         |                                                      | >        |
|                     |                                                      |          |

#### Summary:

The main "Information" screen lists several categories of information that are specific to the AAVLD USAHA event, such as:

- Contact (event contacts)
- General Information (hours, registration)
- Getting There (travel details)
- Hotel Information
- Local Information (San Diego details)
- Maps (maps of event location)
- Where Can I... (frequently asked questions)

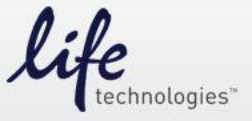

### User Guide – Information Detail Screen

|                                                                                                    | USAHA 🔇 AAVLD<br>2013 Annual Meeting ~ San Diego, CA                                |            |
|----------------------------------------------------------------------------------------------------|-------------------------------------------------------------------------------------|------------|
| Back                                                                                                    | General Information                                                                 | <b>()</b>  |
| Meeting Overview                                                                                                    |                                                                                     | >          |
| Registration Location & Hour                                                                                                    | \$                                                                                  | >          |
|                                                                                                    | USAHA § AAVLD<br>2013 Annual Meeting ~ San Diego, CA                                |            |
| Back                                                                                                    | Topic Details                                                                       | <b>6</b> N |
| Registration Location & Ho<br>Meeting registration will be loc<br>Wed. 10/16: 3-6pm;<br>Thur. 10/17: 10am - 6pm;<br>Sat 10/19: 7am - 6pm;<br>Sun 10/20: 7am-5pm;<br>Mon 10/21: 7:30am - 5pm;<br>Tue 10/22: 7:30 am - 5pm;<br>Wed 10/23: 7:30am - 10am | ours<br>aated in the Golden Pacific Foyer. Daily Registration hours are as follows: |            |

#### Summary:

If you tap one of the categories listed within the main "Information" screen the app will display additional details about that topic.

In this example, the "General Information" category on the main "Information" screen has been selected, display two additional sub categories under that topic ("Meeting Overview" and "Registration Location & Hours"). If the "Registration" option is selected, the app will display additional details such as the time period when registration will take place for each day of the event.

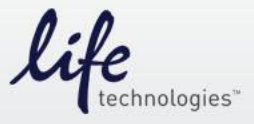

## User Guide – Message Board Screen

|                          | USAHA 👌 A<br>2013 Annual Meeting ~ S             | AVLD<br>San Diego, CA                |          |
|--------------------------|--------------------------------------------------|--------------------------------------|----------|
| Home                     | Message Be                                       | bard                                 | <b>6</b> |
| General Announcements &  | Questions                                        |                                      | >        |
| Jobs/Position Announceme | nts                                              |                                      | >        |
| Lost & Found             |                                                  |                                      | >        |
| Leisure & Dining         |                                                  |                                      | >        |
|                          |                                                  | 7                                    |          |
|                          | USAHA ◊ A                                        | AVLD                                 |          |
|                          | 2013 Annual Meeting ~ S                          | San Diego, CA                        |          |
| Back                     | 2013 Annual Meeting ~ S<br>Add Comm              | San Diego, CA<br>nent                | <b>6</b> |
| Back                     | 2013 Annual Meeting ~ S<br>Add Comm              | San Diego, CA<br>nent<br>Add Comment | <b>5</b> |
| Back                     | 2013 Annual Meeting ~ S<br>Add Comm<br>s         | San Diego, CA<br>nent<br>Add Comment | 0        |
| Back                     | 2013 Annual Meeting ~ S<br>Add Comm<br>s         | San Diego, CA<br>nent<br>Add Comment |          |
| Back Comment             | 2013 Annual Meeting ~ S<br>Add Comm<br>s<br>Post | San Diego, CA<br>nent<br>Add Comment |          |

### Summary:

The main "Message Board" screen lists several predefined discussion areas where users can view previously posted messages or submit a message of their own. Some of the discussion topics include:

- General Announcements & Questions
- Job / Position Announcements
- Lost & Found
- Leisure & Dining

If you tap one of the listed discussion topics you can view previously posted content within the topic area, or you can post a message of your own, using the "Comments" and "Add Comment" buttons that appear near the top of the screen.

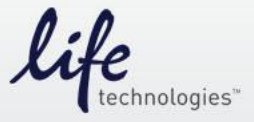

### User Guide – Gallery Screen

|                             | USAHA 🔇 AAVLD<br>2013 Annual Meeting ~ San Diego, CA |          |
|-----------------------------|------------------------------------------------------|----------|
| Home                        | Gallery                                              | <b>Q</b> |
| Exhibit Hall Photos - Day 1 |                                                      | >        |
| Conference Room Photos      |                                                      | >        |
|                             | USAHA 🔇 AAVLD<br>2013 Annual Meeting ~ San Diego, CA |          |
| Back                        | Details                                              | <b>A</b> |
|                             |                                                      |          |

#### Summary:

During and after the AAVLD USAHA Annual Meeting organizers may post photos from the event, which will be made available within the main "Gallery" screen.

Photos will be listed by name, and to view a specific photo, simply tap the name as it appears within the gallery list.

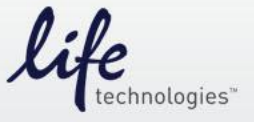

### User Guide – Survey Screen

| 2013 Annual Meeting ~ San Diego, CA |                                                |
|-------------------------------------|------------------------------------------------|
| Surveys                             | () A                                           |
|                                     |                                                |
|                                     |                                                |
|                                     |                                                |
|                                     | 2013 Annual Meeting ~ San Diego, CA<br>Surveys |

### Summary:

AAVLD USAHA organizers will post surveys during the course of the annual meeting that may be related to specific sessions/presentations or the event in general. Typically, the surveys will be time sensitive, meaning they will start and stop at specific time intervals within the app.

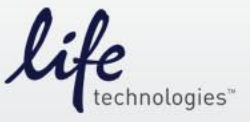

## User Guide – My Meeting / My Schedule Screen

| 2013 A                                                                                                    | USAHA 🔇 AAVLD<br>Annual Meeting ~ San Diego, C | CA        |             |
|----------------------------------------------------------------------------------------------------|------------------------------------------------|-----------|-------------|
| Back                                                                                                    | My Schedule                                    |           | <b>65 m</b> |
| Calendar                                                                                                    |                                                | New Event |             |
| $\bigcirc$                                                                                                    | Thursday, October 17                           |           | $\sim$      |
| Staying Alive – Strategies for Laboratory Survival<br>Thu, October 17, 2013 8:00 AM - 12:00 PM<br>AAVLD<br>Royal Palm Salon 3-4 | USAHA AAVLD<br>Annual Meeting ~ San Diego, CA  | A         | >           |
| Calendar                                                                                                    |                                                | New Event |             |
| Select dates between Oct 16-Oct 23  Date:  Start Time:  End Time:  Title:  Description:                                         | 8, 2013:                                       | 3         | •           |
|                                                                                                    | Add to My Schedule                             |           |             |

#### Summary:

When "My Schedule" is selected on the main "My Meeting" screen, the app will display all sessions, meetings or workshops a user has added to their calendar. The events are listed by day, and the left/right arrow icons can be used to navigate back and forth between days.

If the "New Event" button near the top of the screen is selected, users have an opportunity to add a new event to their schedule by defining the "Date", "Start/End Time" and "Title for the event.

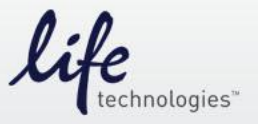

Life Technologies™

## User Guide – My Meeting / Appointments Screen

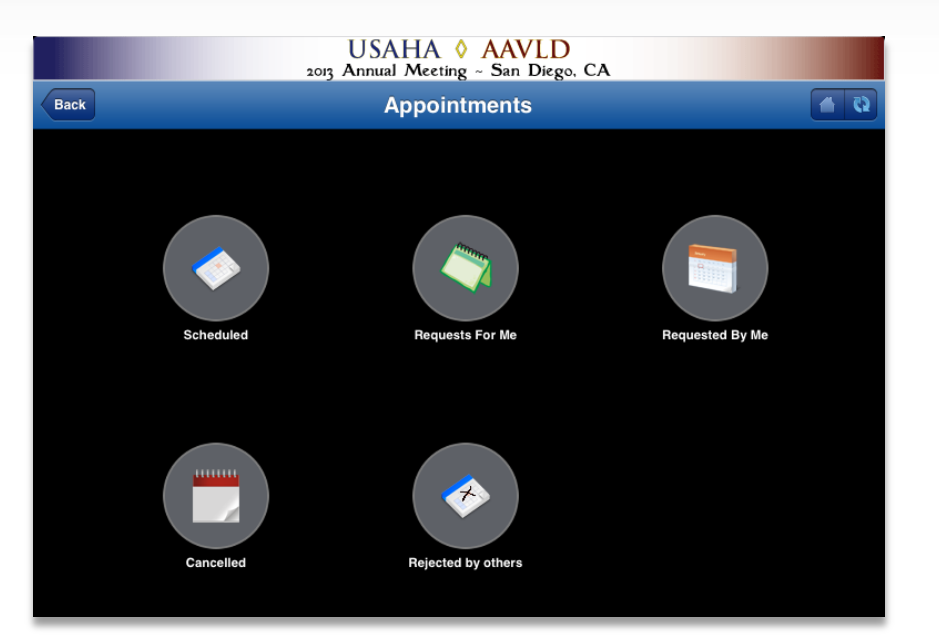

### Summary:

When "Appointments" is selected on the main "My Meeting" screen, the app will display several sub menus that help manage your incoming and outgoing appointment requests:

- Scheduled (accepted invites)
- Requests For Me (your incoming invites)
- Requested By Me (your outgoing invites)
- Cancelled (cancelled incoming invites)
- Rejected By Others (cancelled outgoing invites)

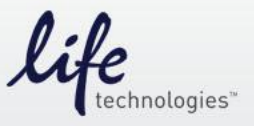

## User Guide – My Meeting / New Appointments Screen

|                                                                                                    | USAHA 🔇 AAVLD<br>2013 Annual Meeting ~ San Diego, CA                                                                                                    |
|----------------------------------------------------------------------------------------------------|----------------------------------------------------------------------------------------------------|
| Back                                                                                                    | New Appointment                                                                                                    |
| Appointment with:<br>Joe D'Alessandro<br>* Subject:<br>Lunch Meeting<br>Select dates between Od<br>* Start date:<br>* Start Time:<br>* End Time: | et 16-Oct 23, 2013:                                                                                                    |
| Location: Description:                                                                                                    | Suity         14         2011           August         15         2012           September         16         2013           October         17         2014           November         18         2015 |
|                                                                                                    | Request appointment                                                                                                    |
|                                                                                                    |                                                                                                    |
| Q W E                                                                                                    | R T Y U I O P 🛛                                                                                                    |
| ASC                                                                                                    | D F G H J K L Done                                                                                                    |
|                                                                                                    | C V B N M ! ? &                                                                                                    |
| .?123                                                                                                    | .?123                                                                                                    |

#### Summary:

A new appointment can be created by selecting a person's name from within the "Attendee" screen, then clicking the "Appointment" option with the attendee detail screen.

The "New Appointment" screen will appear, and users will need to provide the following details prior to tapping the "Request appointment" button:

- Subject or topic of appointment
- Start date of appointment
- Start time
- End time
- Location (optional)
- Description (optional)

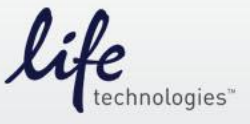

## User Guide – My Meeting / My Requests Screen

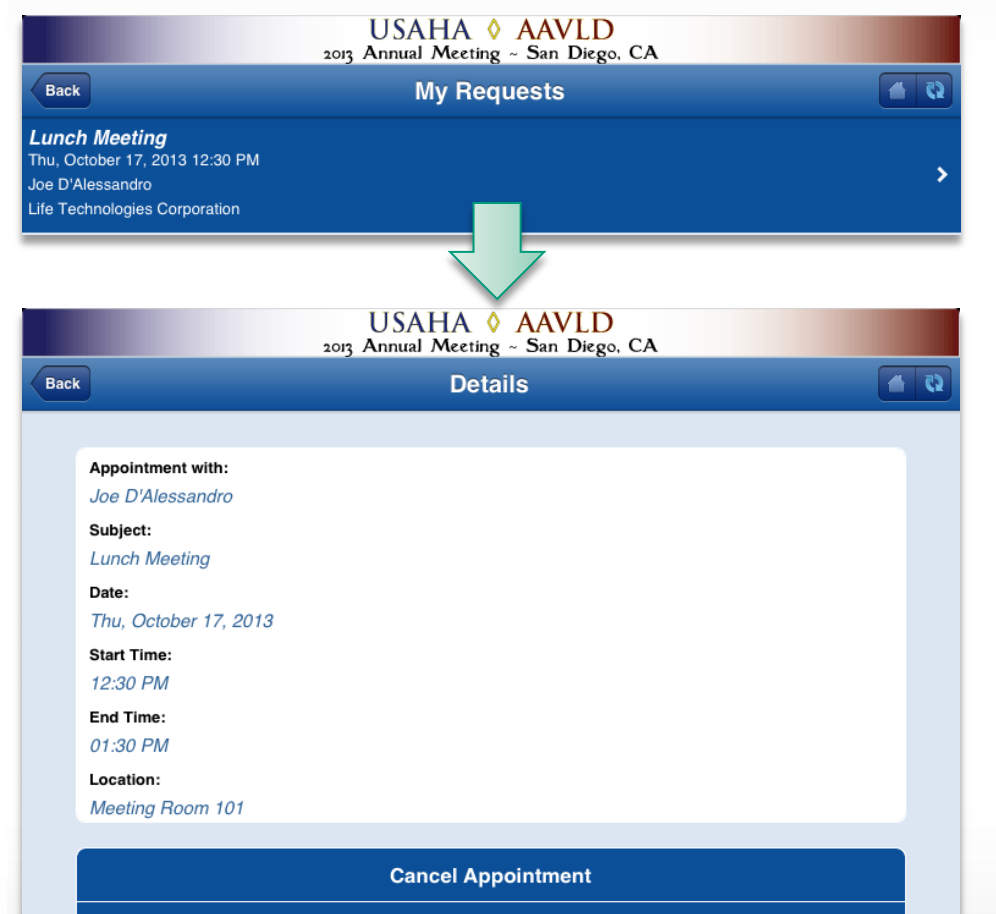

Edit Location

#### Summary:

Within the "My Meeting" area you can view and edit pending outbound appointment invites that you have sent to other attendees, by selecting the "My Requests" sub menu.

This will display a list of all the pending invites you have sent, and you can click on a specific invite to view and edit its details. As an example, you can cancel a pending invite that you sent, or you can edit the proposed location for your meeting.

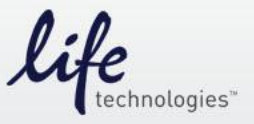

### User Guide – My Meeting / To Do List Screen

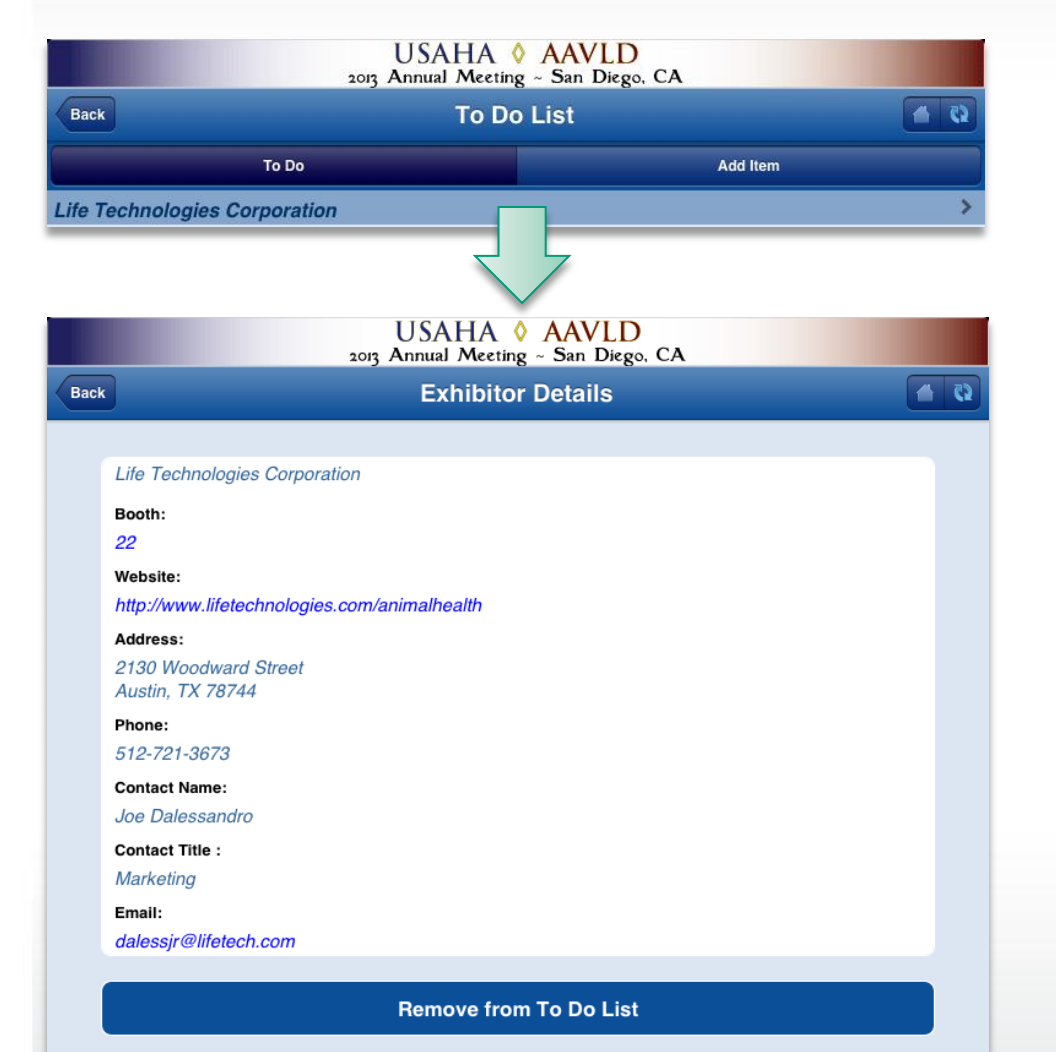

#### Summary:

Within the "My Meeting" area you can view and edit exhibitor visits you have scheduled, by selecting the "To Do List" sub menu.

This will display a list of all the exhibitors you've made a reminder note to visit during the event, and if you select a specific exhibitor within your to do list, you can view the exhibitor's details and either retain the reminder note or use the "Remove From To Do List" button to delete a particular entry.

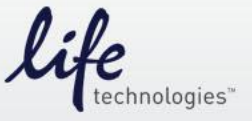

## User Guide – My Meeting / My Contacts Screen

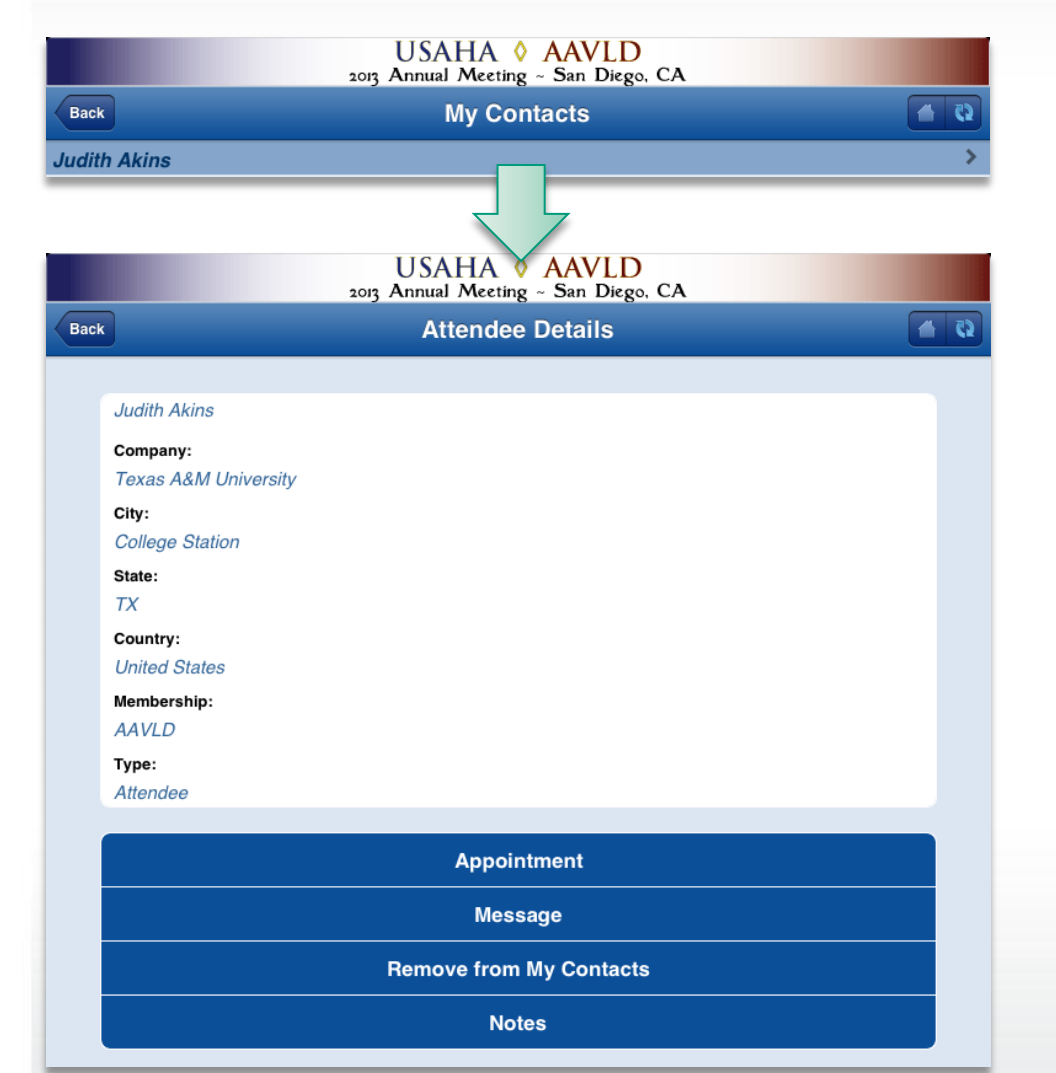

#### Summary:

Within the "My Meeting" area you can view and edit event attendees that you have added to your app as a contact, by selecting the "My Contacts" sub menu.

This will display a list of all your contacts by name, and if you select a specific person within your list, you can view the contact's details and retain them as a contact, delete them using the "Remove From My Contacts" button, schedule an appointment, or send them a message.

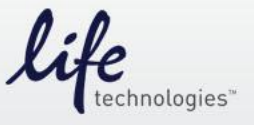

## User Guide – My Meeting / Messages Screen

|      | USAHA<br>2013 Annual Meet | ♦ AAVLD<br>ing ~ San Diego, CA |            |
|------|---------------------------|--------------------------------|------------|
| Back | Mes                       | sages                          | <b>(2)</b> |
|      | Inbox                     | Sent Messages                  |            |

#### Summary:

Within the "My Meeting" area you can view the messages you have sent and received within the app, by selecting the "Messages" sub menu.

Using the "Inbox" and "Sent Messages" buttons that appear near the top of the screen, you can view a list of specific messages that you have received or sent to event attendees.

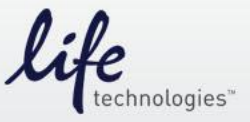

### User Guide – My Meeting / My Profile Screen

|      | USAHA 👌 AAVLD<br>2013 Annual Meeting ~ San Diego, CA |           |
|------|------------------------------------------------------|-----------|
| Back | My Profile                                           | <b>C2</b> |
|      |                                                      |           |
|      | My Details                                           |           |
|      | Privacy Options                                      |           |
|      | Email Notifications                                  |           |
|      | Calendar Options                                     |           |
|      | Email All Notes                                      |           |
|      | Email All Contacts                                   |           |
|      |                                                      |           |

### Summary:

Within the "My Meeting" area you can customize certain functions within the app and manage your personal information, by selecting the "My Profile" sub menu.

This will display 6 individual settings areas that users can use to personalize the app for their unique requirements:

- My Details
- Privacy Options
- Email Notifications
- Calendar Options
- Email All Notes
- Email All Contacts

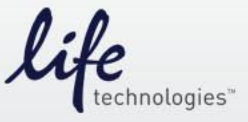

### User Guide – My Meeting / My Profile Screen

| USAHA 👌 AAVLD<br>2013 Annual Meeting ~ San Diego, CA |            |            |
|------------------------------------------------------|------------|------------|
| ck                                                   | My Details | <b>a</b> 6 |
|                                                      |            |            |
| Name:                                                |            |            |
| Joe Dalessandro                                      |            |            |
| Company:                                             |            |            |
| Life Technologies C                                  | orporation |            |
| Title:                                               |            |            |
|                                                      |            |            |
| Phone:                                               |            |            |
|                                                      |            |            |
|                                                      |            |            |
| Email:                                               |            |            |
| dalessjr@lifetech.co                                 | m          |            |
|                                                      |            |            |
|                                                      | Save       |            |
|                                                      |            |            |

Cancel

#### My Details:

Edit the title, phone and email address associated with your profile. Based on your privacy settings, other event attendees will or will not see your phone & email address details.

### **Privacy Options:**

From this area a user can choose to show or hide their email address and phone number details from other event attendees. By default, the email and phone details are not made visible to other app users.

|                | USAHA 🔇 AAVLD<br>2013 Annual Meeting ~ San Diego, CA |          |
|----------------|------------------------------------------------------|----------|
| Back           | Privacy Options                                      | <b>9</b> |
| Share my Email |                                                      |          |
|                | Save                                                 |          |
|                | Cancel                                               |          |
|                |                                                      |          |

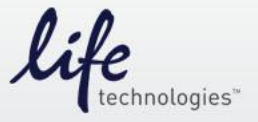

### User Guide – My Meeting / My Profile Screen

|      | USAHA 🔇 AAVLD<br>2013 Annual Meeting ~ San Diego, CA                                                                                                    |   |
|------|----------------------------------------------------------------------------------------------------|---|
| Back | Notifications                                                                                                    | 2 |
|      | Email me when:                                                                                                    |   |
|      | <ul> <li>Appointments are requested</li> <li>Appointments are accepted</li> <li>Appointments are rejected</li> <li>Appointments are cancelled</li> <li>Announcements are sent</li> <li>Messages are sent</li> </ul> |   |
|      | Save                                                                                                    |   |

|                              | USAHA 👌 AAVLD<br>2013 Annual Meeting ~ San Diego, CA                                               |            |
|------------------------------|----------------------------------------------------------------------------------------------------|------------|
| Back                         | My Schedule Sync Options                                                                           | <b>6</b> 🖒 |
| Sync sche<br>Items in your S | dule with device calendar<br>Schedule will be synchronized with your Android/Apple device calendar |            |
|                              | Save                                                                                               |            |
|                              |                                                                                                    |            |
|                              |                                                                                                    |            |

### **Email Notifications:**

From this area you can determine what events will trigger an email notice being sent to your mailbox. As an example, receiving an email notice when when someone requests and appointment with you, or when one of your meeting invites has been accepted.

### **Calendar Options:**

This setting gives you the option of syncing the listings within the app's "Schedule" area to your Android/Apple device calendar.

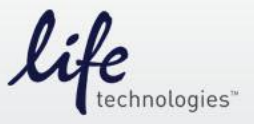

### User Guide – My Meeting / My Profile Screen

|                        | USAHA & AAVLD<br>2013 Annual Meeting ~ San Diego, CA |            |
|------------------------|------------------------------------------------------|------------|
| Back                   | Email Notes                                          | <b>6 1</b> |
|                        |                                                      |            |
| * Enter email address: | :                                                    |            |
|                        |                                                      |            |
|                        | Send                                                 |            |
|                        |                                                      |            |

### **Email All Notes:**

Throughout the app, users have the option of creating and storing notes within event sessions, attendee profiles, exhibitor profiles, etc. This feature gives users an opportunity to email themselves a file that contains all their notes data within the app.

### **Email All Contacts:**

Similarly, this feature allows users to email themselves a list of all the contacts they have flagged within the app.

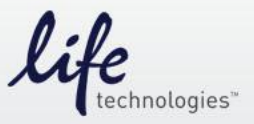